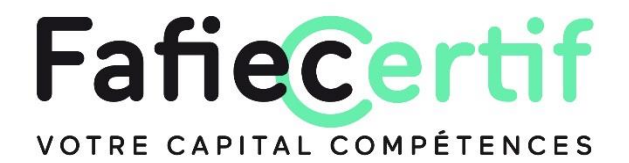

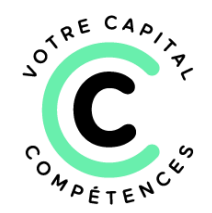

# Pas à pas

## Je découvre

#### RDV sur <u>fafieCertif.fr</u> et laissez-vous guider.

• Depuis la page « Présentation » (onglet accessible à tous hors connexion), j'accède à la présentation de l'offre de certification et à la vidéo.

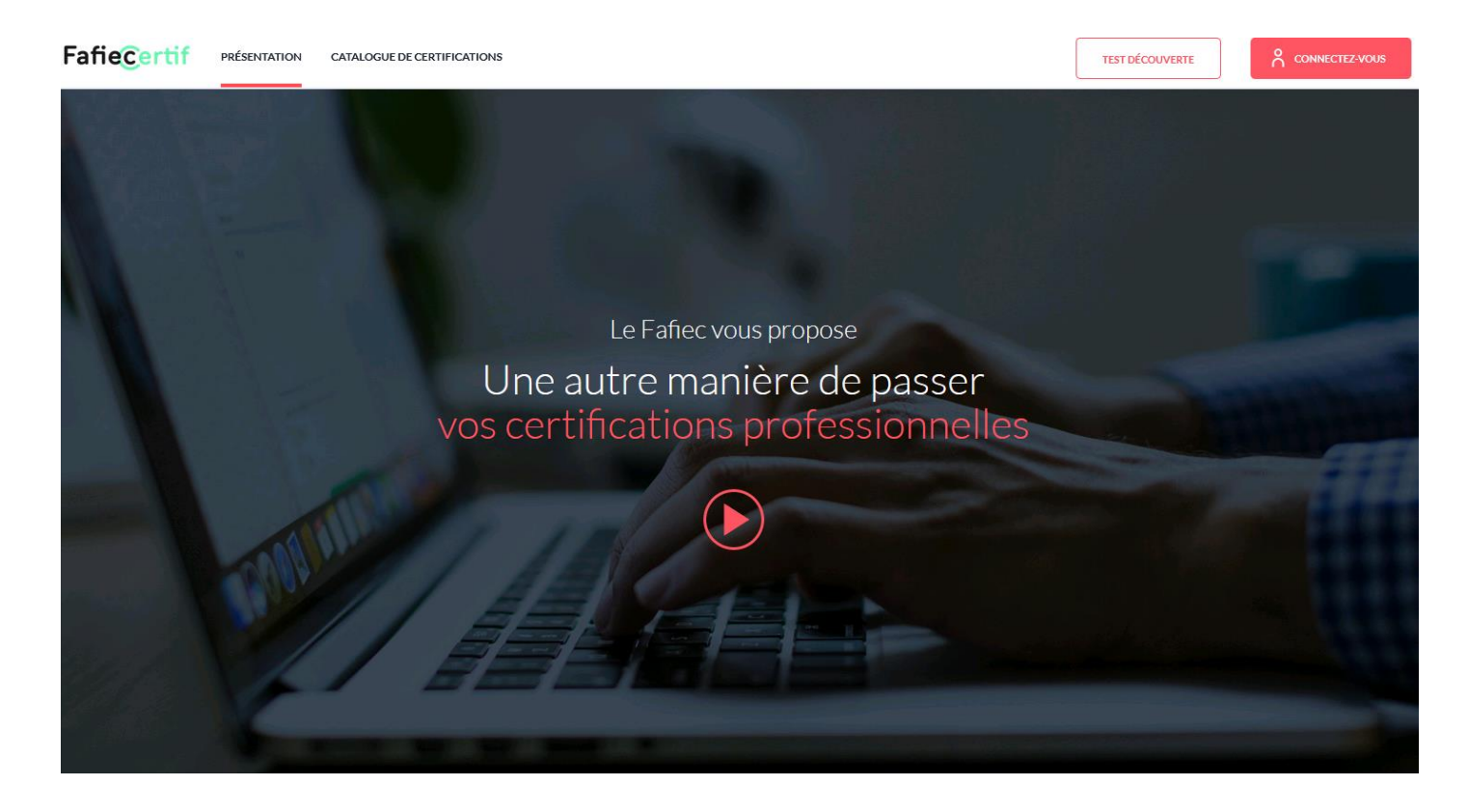

• Je clique sur la page « Catalogue de certifications » (onglet accessible à tous hors connexion) et je visualise toutes les certifications disponibles.

| Fafie <mark>Certif</mark> | PRÉSENTATION CATALOGUE DE CERTIFICATIONS                                                                                                    |                                                                                                    |                                                                  |                                                      | TEST DÉCOUVERTE                     |  |  |
|---------------------------|----------------------------------------------------------------------------------------------------|----------------------------------------------------------------------------------------------------|------------------------------------------------------------------|------------------------------------------------------|-------------------------------------|--|--|
|                           | Catalogue de certifications<br>Toutes nos certifications se passent en ligne lors de sessi<br>rencontrées dans l'environnement professionnel.                                                                                                    | ons de 2h maximum. Les questions simulent des mises en s                                               | ituation comparables à celles                                    |                                                      |                                     |  |  |
|                           | <ul> <li>Choisissez votre certification: Vous avez la possibilité de sélectionner une ou plusieurs certifications composant un ou plusieurs parcours certifiants.</li> <li>Effectuez votre demande de financement : En fonction de votre profil, suivez les étapes pour bénéficier d'un financement en mobilisant votre CPF si vous êtes salarié ou en mobilisant votre plan de formation si vous êtes une entreprise.</li> <li>Certifiez vous : À réception de l'accord de financement, vous êtes invité à vous connecter et à passer la ou les certifications.</li> </ul> |                                                                                                    |                                                                  |                                                      |                                     |  |  |
|                           | Q Rechercher une certification, une compétence,                                                                                                    |                                                                                                    |                                                                  | Theme •                                              |                                     |  |  |
|                           | Exemple : <u>certification parcours</u> , <u>délai négociation planning. Design thinking</u>                                                                                                    |                                                                                                    |                                                                  |                                                      |                                     |  |  |
|                           | ∽⊃<br>sectru≋<br>Numérique                                                                                                    | <;5<br>scrux<br>Ingénierie                                                                             | –@–<br>secteur<br>Études & conseil                               | _0<br>_0<br>secteur<br>Événeme                       | ent                                 |  |  |
|                           |                                                                                                    |                                                                                                    |                                                                  |                                                      |                                     |  |  |
|                           | MANAGEMENT DE PAQIET PRÉRECARS E<br>Gestion opérationnelle de<br>projet<br>Details                                                                                                    | MANAGEMENT DE PROJET<br>Gestion avancée de projet<br>: qualité, coûts, délais et<br>risques<br>DETAILS | MANAGEMENT DE PROJET<br>Management des a<br>de projet<br>DETAILS | E MANAGEMENT<br>cteurs Gestion<br>numéric<br>DETAILS | de PROJET (E)<br>d'un projet<br>que |  |  |
|                           | SÉLECTIONNER CETTE CERTIFICATION                                                                                                    | SÉLECTIONNER CETTE CERTIFICATION                                                                       | SÉLECTIONNER CETTE CERTIFIC                                      |                                                      | NNER CETTE CERTIFICATION            |  |  |

 Depuis la page « Catalogue de certifications », je peux saisir un ou plusieurs mots clés dans le moteur de recherche situé à gauche de la page, ou sélectionner « Un thème » dans le menu déroulant situé à droite, ou bien encore cliquer sur un ou plusieurs « secteurs » pour filtrer les certifications.

| fiecertif presentation | ON CATALOGUE DE CERTIFICATIONS                                                                                                    |                                                                                                    |                                                                       |                                           |                                         |                                                                         | TEST DÉCOUVERTE | ۵۵ م |
|------------------------|----------------------------------------------------------------------------------------------------|----------------------------------------------------------------------------------------------------|-----------------------------------------------------------------------|-------------------------------------------|-----------------------------------------|-------------------------------------------------------------------------|-----------------|------|
|                        | Catalogue de certifications                                                                                                    |                                                                                                    |                                                                       |                                           |                                         |                                                                         |                 |      |
|                        | Toutes nos certifications se nassent en liene lors de sessions de 2h maximum. Les questions simulent des mises en situation comparables à celles rencontrées dans l'environnement                                                                                                    |                                                                                                    |                                                                       |                                           |                                         |                                                                         |                 |      |
| 1                      | iours nos cerimications se passent en ligne iors de sessions de 2n maximum, Les questions simulent des mises en situation comparaioles à celles rencontrées dans tenvironnément<br>professionnel.                                                                                                    |                                                                                                    |                                                                       |                                           |                                         |                                                                         |                 |      |
|                        | Choloissez votre certification: Yous avez la possibilité de selectionner une ou plunieurs certifications composant un ou plusieurs parcours certificats.     Effectuez votre demande de financement : En fonction de votre profil, subrez les stages pour bénéficier d'un financement en mobilisant votre CPF si vous êtes salarié ou en mobilisant votre plan de formation si vous êtes une entreprise.     Certifiez-vous: À réception de l'accord de financement, vous êtes invité à vous connecter et à passer la ou les certifications. |                                                                                                    |                                                                       |                                           |                                         |                                                                         |                 |      |
|                        | Q Rechercher une certification, une compéte                                                                                                    | nce,                                                                                                  |                                                                       |                                           | Theme                                   |                                                                         | -               |      |
|                        | Exemple : <u>certification</u> , <u>parcours</u> , <u>configuration</u> , <u>ap</u>                                                                                                    | provisionnement, gouvernance, délai.                                                                  |                                                                       |                                           |                                         |                                                                         |                 |      |
|                        | ∽⊖<br>scпъя<br>Numérique                                                                                                    | C → C =<br>scruss<br>Inérique Ingénierie                                                              |                                                                       | Seil -0 ✓                                 |                                         |                                                                         |                 |      |
|                        | MANAGEMENT DE MOLET PRÓBEQUES                                                                                                    | MANAGEMENT DE PROJET<br>Gestion avancée de projet<br>: qualité, coûts, délais et<br>risques<br>DEPMIS | MANAGEMENT DE PROJET<br>Management des acteurs<br>de projet<br>DETRAS | MANAGEMEN<br>Gestio<br>numér<br>Details   | vroz PROJET (É<br>n d'un projet<br>ique | MANGENENT DE PROJET<br>Gestion d'un proje<br>d'ingénierie<br>DETALS     | et              |      |
|                        | SELECTIONNER CETTE CERTIFICATION                                                                                                    | SELECTIONNER CETTE CERTIFICATION                                                                      |                                                                       | O SÉLECT                                  | IONNER CETTE CERTIFICATION              |                                                                         | ICATION         |      |
|                        | MANAGEMENT OF MALET<br>Gestion commerciale et<br>contractuelle d'un projet<br>DEFNIS                                                                                                    | Gestion de programme et<br>de portefeuille de projets<br>DEMIS                                        | Parcours management de<br>projet – Avancé<br>•œмиs                    | 4CERTIFI<br>Parcou<br>projet<br>> DETAILS | canous anagement de<br>– Numérique      | 4CERTIFICATIONS<br>Parcours manager<br>projet – Ingénierie<br>> DETAILS | ment de<br>e    |      |
|                        |                                                                                                    |                                                                                                    |                                                                       | 0 100100                                  |                                         |                                                                         |                 |      |

• Depuis la page « Catalogue de certifications », je clique sur « Détails » pour consulter le contenu d'une certification proposée.

| <b>Fafie</b> Certif | PRÉSENTATION CATALOGUE DE CERTIFICATIONS                                                                                                    |                                                                                                    |                                                                        |                                                            | TEST DÉCOUVERTE   |  |
|---------------------|----------------------------------------------------------------------------------------------------|----------------------------------------------------------------------------------------------------|------------------------------------------------------------------------|------------------------------------------------------------|-------------------|--|
|                     | Catalogue de certifications<br>Toutes nos certifications se passent en ligne lors de sess<br>rencontrées dans l'environnement professionnel.                                                                                                    |                                                                                                    |                                                                        |                                                            |                   |  |
|                     | Choisissez votre certification : Vous avez la possibilit     Effectuez votre demande de financement : En foncti-<br>plan de formation si vous êtes une entreprise.     Certifiez-vous : À réception de l'accord de financeme      Q Rechercher une certification, une compé | ·                                                                                                    |                                                                        |                                                            |                   |  |
|                     | Exemple : <u>cartification</u> , <u>parcours</u> , <u>configuration</u> , ;                                                                                                    | approvisionnement, gouvernance, délai.                                                                |                                                                        |                                                            |                   |  |
|                     | ∽.⊂⊃<br>secteur<br>Numérique                                                                                                    | Ç≣<br>secteur<br>Ingénierie                                                                           | –@ू–<br>sectur<br>Études & conseil                                     | <br>secteur<br>Événement                                   |                   |  |
|                     | MANAGEMENT DE PROJET PRÉRECUIS E<br>Gestion opérationnelle de<br>projet<br>DETAILS                                                                                                    | MANAGEMENT DE PROJET<br>Gestion avancée de projet<br>: qualité, coûts, délais et<br>risques<br>DETALS | MANAGEMENT DE PROJET<br>Management des acteurs<br>de projet<br>DETAILS | MANAGEMENT DE PROJ<br>Gestion d'ur<br>numérique<br>details | n projet          |  |
|                     | SÉLECTIONNER CETTE CERTIFICATION                                                                                                    | O SÉLECTIONNER CETTE CERTIFICATION                                                                    | SÉLECTIONNER CETTE CERTIFICATION                                       |                                                            | TTE CERTIFICATION |  |

- Depuis la page « Détails » d'une certification, je consulte le nombre de questions, le temps à prévoir et le contenu de l'évaluation situés à gauche de la page.
- Je consulte « la liste des compétences » sur la partie droite et je clique sur les flèches situées en face de chaque activité (A1, A2, A3 etc.) pour visualiser le détail des compétences associées à la certification proposée.

| Fafie <u>Certif</u> | PRÉSENTATION                                                                                                    | CATALOGUE DE CERTIFICATIONS                                                                                                    |                                                                                               | TEST DÉCOUVERTE  |  |
|---------------------|----------------------------------------------------------------------------------------------------|----------------------------------------------------------------------------------------------------|-----------------------------------------------------------------------------------------------|------------------|--|
|                     | MANAGEMENT DE PR                                                                                                    | opérationnelle de projet                                                                                                    |                                                                                               |                  |  |
|                     | 40 DEMANDER UN FINANCEMENT                                                                                                    |                                                                                                    |                                                                                               |                  |  |
|                     | Detail de la certification                                                                                                    |                                                                                                    | Liste des compétences                                                                         |                  |  |
|                     | Cette première certification est un prérequis pour passer toutes les autres certifications. Elle nécessite l'utilisation<br>d'une calculatrice, Vous devez être à même notamment de :<br>- Positionner un projet dans une organisation (fonctionnelle, matricielle, projet) et auprès de programmes plus<br>complexes<br>- Utiliser les techniques de recueil des besoins (benchmarking, brainstorming, questionnaires)<br>- Manipuler les concepts de l'avancement de projet (réalisé, reste à faire, à terminaison) afin de déterminer le statut<br>d'un projet.<br>- Identifiar les cycles de vie d'un projet (cycle en V, Agile, prédictif, cascade, etc)<br>- Calculer le chemin critique et connaitre les techniques de planfhation<br>- Positionner les parties prenantes d'un projet les unes par naport aux autres et prioriser les actions<br>- Metruden euxyre les techniques de mangement des risques (identification, qualification, stratégies de gestion :<br>atténuation, transfert, évitement, etc) | A1 – Participer à l'exécution d'un projet                                                                                                | ^                                                                                             |                  |  |
|                     |                                                                                                    | C11 - Recueillir et analyser les données de cadrage pour disposer des éléments<br>nécessaires à son intervention dans le cadre du projet |                                                                                               |                  |  |
|                     |                                                                                                    | C12 - Réaliser les tâches du projet dans le respect de la qualité, des coûts et de                                                       |                                                                                               |                  |  |
|                     |                                                                                                    | C13 - Effectuer des tâches en collaboration avec une équipe à l'aide des outils/r<br>collaborer à un projet                              |                                                                                               |                  |  |
|                     |                                                                                                    |                                                                                                    | A2 - Suivre l'exécution des travaux                                                           | ~                |  |
|                     |                                                                                                    |                                                                                                    | A3 - Collaborer hiérarchiquement et fonctionnelleme<br>l'équipe projet et de son organisation | ent au sein de 🗸 |  |

Depuis la page « Présentation », je clique sur le « Test découverte » situé en haut à droite de la page pour accéder à une démonstration de la 1<sup>re</sup> certification « Management de projet – Gestion opérationnelle de projet ». Ce test me donne un aperçu de l'évaluation pour me familiariser avec les différents formats de questions et apprécier le niveau de difficulté.

| Évaluation des compétences - Test découverte                                                                                                    |                                                                                                    |  |  |  |  |  |
|----------------------------------------------------------------------------------------------------|----------------------------------------------------------------------------------------------------|--|--|--|--|--|
| Merci de votre intérêt !<br>Vous allez tester la 1ère certification : « Management de projet – Gestion opérationnelle de projet ».<br>Ce test va vous donner un aperçu de l'évaluation pour vous familiariser avec les différents formats de questions et apprécier le niveau de difficulté.                                                                                                    |                                                                                                    |  |  |  |  |  |
| Le test nécessite de maîtriser l<br>• Positionner un projet dans une organisation : fonctionnelle, matricielle, projet) et<br>auprès de programmes plus complexes<br>• Utiliser les techniques de recueil des besoins : benchmarking, brainstorming,<br>questionnaires<br>• Manipuler les concepts de l'avancement de projet : réalisé, reste à faire, à<br>terminaison, afin de déterminer le statut d'un projet | <ul> <li>Identifier les cycles de vie d'un projet : cycle en V, Agile, prédictif, cascade, etc.</li> <li>Calculer le chemin critique et connaître les techniques de planification</li> <li>Positionner les parties prenantes d'un projet les unes par rapport aux autres et prioriser les actions</li> <li>Mettre en œuvre les techniques de management des risques : identification, qualification, stratégies de gestion : atténuation, transfert, évitement, etc.</li> </ul> |  |  |  |  |  |
| Lancez-v<br>Il est composé de 7 questions et chacune e<br>Il n'est pas possible de revenir en arriè<br>Il nécessite l'utilisation                                                                                                    | <b>VOUS !</b><br>est chronométrée entre 1 et 2 minutes<br>re lorsqu'une réponse est validée.<br>d'une calculatrice.                                                                                                    |  |  |  |  |  |

 Depuis le pied de page (footer) accessible sur toutes les pages du site, je clique sur « Consulter la FAQ » pour accéder à la Foire aux questions.

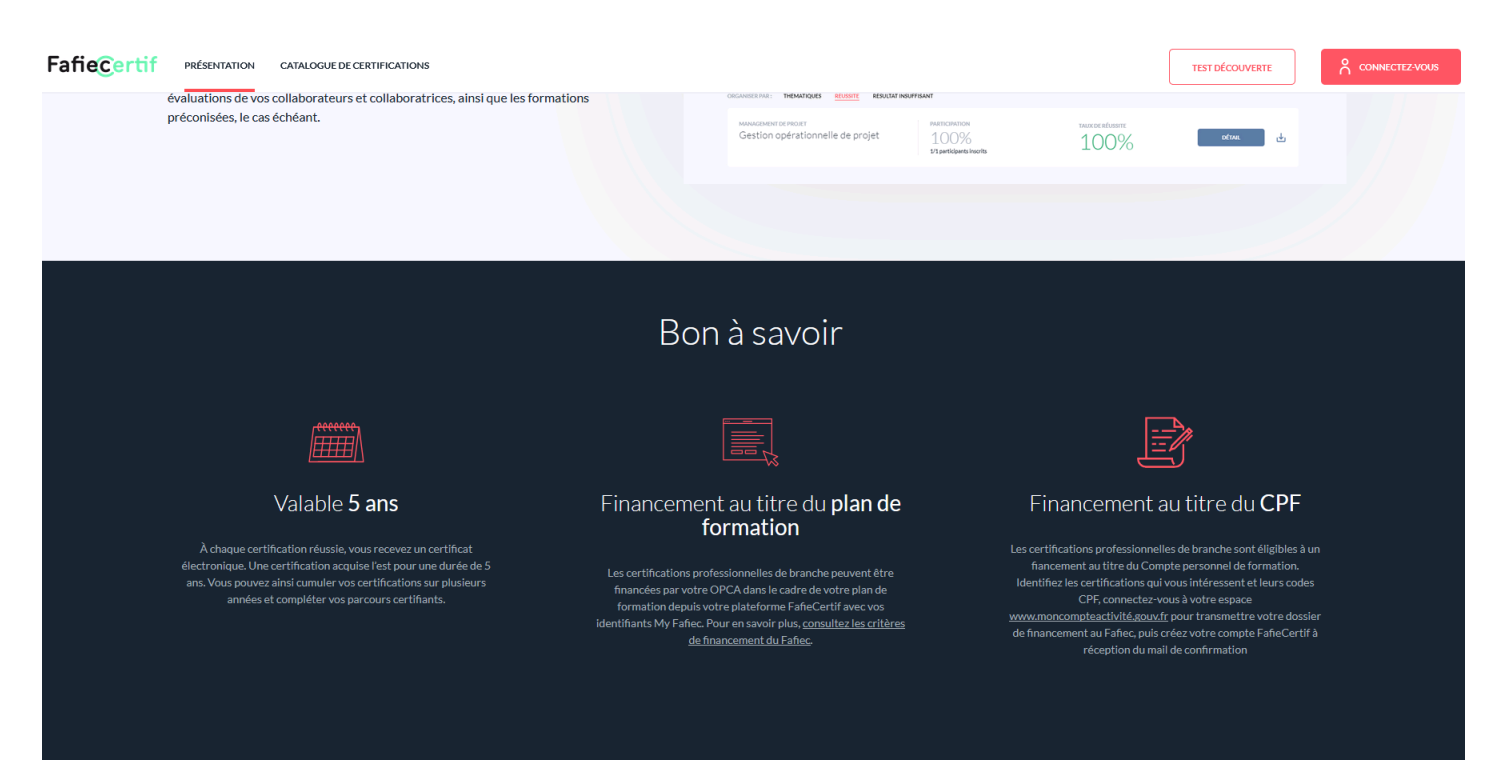

©2019 Tous droits réservés FafieCertif | Consulter les mentions légales et CGU | Consulter la FAQ

Depuis « la FAQ », je sélectionne « mon profil » dans le menu déroulant et je clique sur « l'étape » associée à ma question à gauche de la page. En fonction de ma question, les réponses me guident vers un interlocuteur à contacter.

| Fafie Certif PRÉSENTATION CATALOGUE DE CERTIFICATIONS                                                              | TEST DÉCOUVERTE                                                                                                    |          |  |  |
|----------------------------------------------------------------------------------------------------|----------------------------------------------------------------------------------------------------|----------|--|--|
| <b>Bonjour</b> .<br>Comment pouvons-nous v                                                                         | /ous aider ?                                                                                                    |          |  |  |
| <b>Je découvre</b><br>Je m'inscris<br>Je me connecte<br>Je passe un évaluation<br>J'ai un problème technique en co | Je suis un-e représentant-e d'entreprise  Je suis un-e salarié-e autonome inscrit-e de ma propre initiative Je suis un-e salarié-e inscrit-e par mon entreprise Je suis un-e représentant-e d'entreprise urs de | ponibles |  |  |
| certification<br>Je valide une certification<br>Je suis les résultats                                              | ©2019 Tous droits réservés FañeCertif   <u>Consulter les mentions légales et CGU</u>   <u>Consulter la FAQ</u>                                                                                                  |          |  |  |